#### <u>Hospital</u>

# ข้อย่อยที่ 1 : การเข้าสู่ระบบ และออกจากระบบ

1. ใส่รหัสผ่าน Username และ Password

|                     | TAHSA<br>ACCREDITED<br>The Standards in<br>Videniany Case |
|---------------------|-----------------------------------------------------------|
| Username            | Username                                                  |
| Password            | Password                                                  |
|                     | Login                                                     |
| Ne                  | w Hospital Registration                                   |
| Forget your passwor | rd? Click here                                            |
|                     |                                                           |

2. จะปรากฏหน้าโปรแกรมของ TAHSA

| Datest<br>Provide segal           starig           Self Assessment           Result           Certificate           Edit Profile           Announcement | TAHSA Self-Assessment Survey<br>1. ประเภทของสตาบทยามาลลัด ท้องทำหเป็นแบบไล<br>ดิตามหยามาล เพื่อการเรียนการสอน | Next |
|----------------------------------------------------------------------------------------------------|----------------------------------------------------------------------------------------------------|------|
| Download PDF<br>Logout                                                                                                    |                                                                                                    |      |

#### การออกจากระบบ

1. คลิกที่ปุ่ม Logout ในแถบเมนู

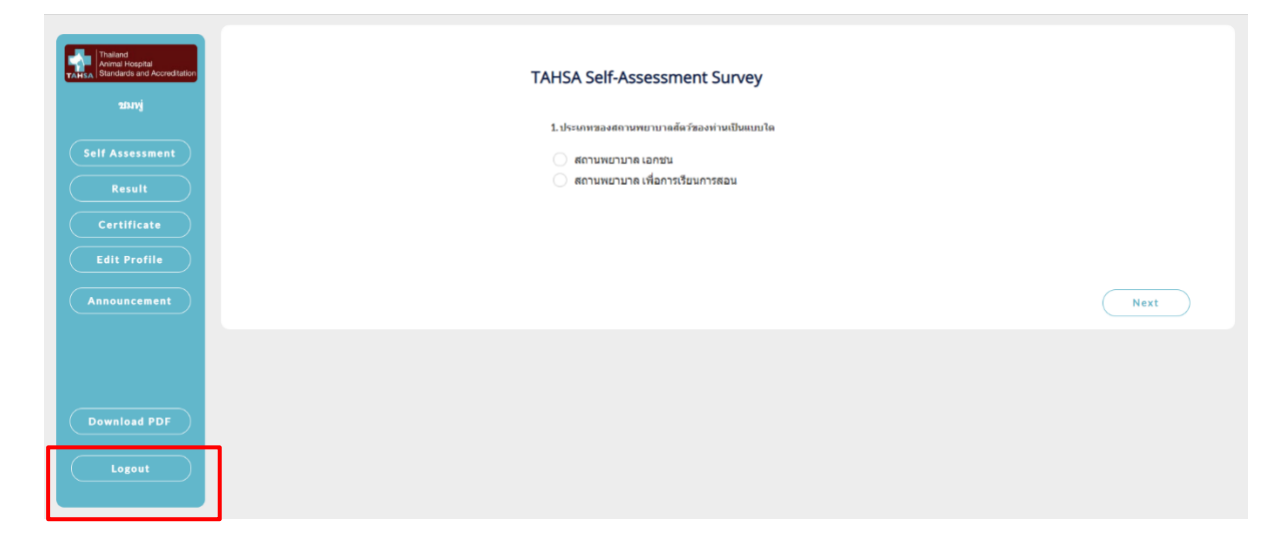

#### ข้อย่อยที่ 2 : Self Evaluation การประเมินตนเอง

1. เลือกประเภทของสถานพยาบาล จากนั้นกคปุ่ม "Next" เพื่อเริ่มทำแบบสอบถาม

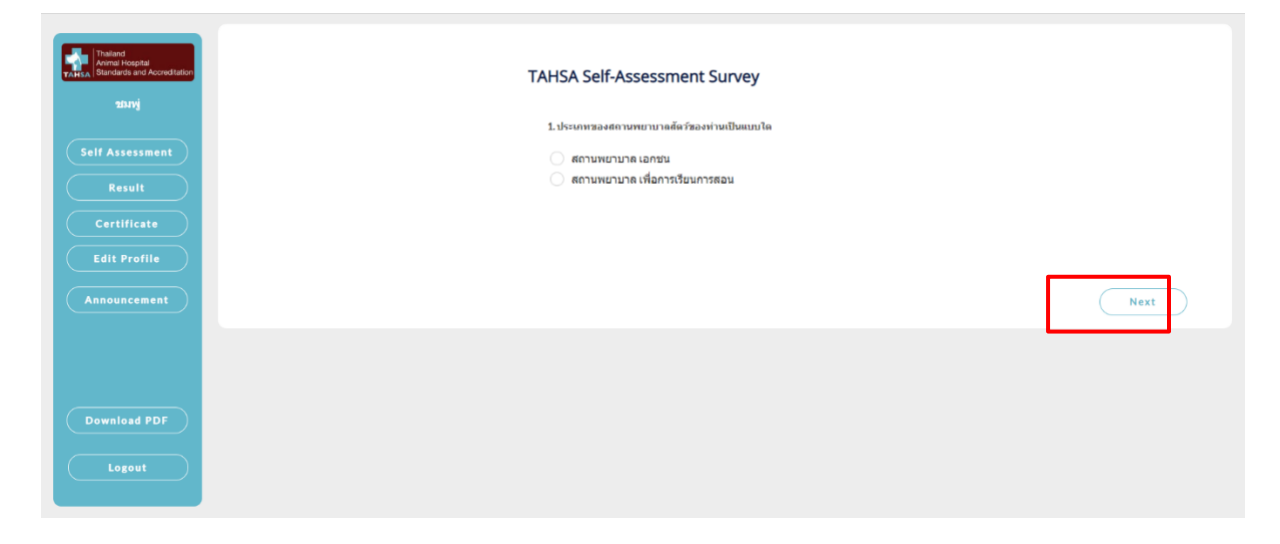

2. ทำการตอบแบบสอบถามโดยกลิกที่ตัวเลือกของข้อนั้น ๆ

| Thailand                                       | มาตรฐานการดูแลสัตว์ป่วย: วิสัญญี (Quality of Care: Anesthesia) |
|------------------------------------------------|----------------------------------------------------------------|
| Animal Hospital<br>Standards and Accreditation | RO AN CD EM PM PC SX MR EF HM                                  |
|                                                | DG LA PH CS CE                                                 |
| Result                                         |                                                                |
| Certificate                                    | RO 1                                                           |
| Edit Profile                                   | มีการรับรักษาสัตว์พิเศษ (Exotic Animal) เป็นสัตว์ป่วยใน        |
| Announcement                                   | ับ<br>เป็นมี                                                   |
| Download PDF                                   | Click to upload a file                                         |
| Logout                                         | RO <b>2</b>                                                    |

| Theland<br>Animal Hospital<br>TAHSA Standards and Accreditation | มาตรฐานการดูแลสัดว์ป่วย:วิสัญญี (Quality of Care: Anesthesia)  |
|-----------------------------------------------------------------|----------------------------------------------------------------|
| Self Assessment<br>Result                                       | DG LA PH CS CE                                                 |
| Certificate<br>Edit Profile                                     | RO 1 🧳 มีการรับรักษาสัตว์พิเศษ (Exotic Animal) เป็นสัตว์ปีวยใน |
| Announcement                                                    | ุ่ม<br>⊛ 1มม                                                   |
| Download PDF                                                    | Cilck to upload a file                                         |
| Logout                                                          | RO <b>2</b>                                                    |

3. หากต้องการแนบไฟล์ประกอบการตอบแบบสอบถาม ให้กดที่ "Attach file"

#### 4. กดปุ่ม "Next" เพื่อไปทำแบบทคสอบหมวดถัดไป

| Back | Submit Next |
|------|-------------|
|      |             |

5. กดปุ่ม "Back" เมื่อต้องการข้อนไปดูแบบทดสอบหมวดก่อนหน้า

| Back | Submit | Next |
|------|--------|------|
|      |        |      |

6. เมื่อทำแบบทคสอบครบแล้วกคปุ่ม "submit" เพื่อส่งแบบทคสอบ

| Back | Submit Next |
|------|-------------|
|      |             |

## ข้อย่อยที่ 3 : Result ผลการประเมินตนเอง

กดปุ่ม "result" เพื่อดูกราฟและรายละเอียดผลการประเมินตนเอง

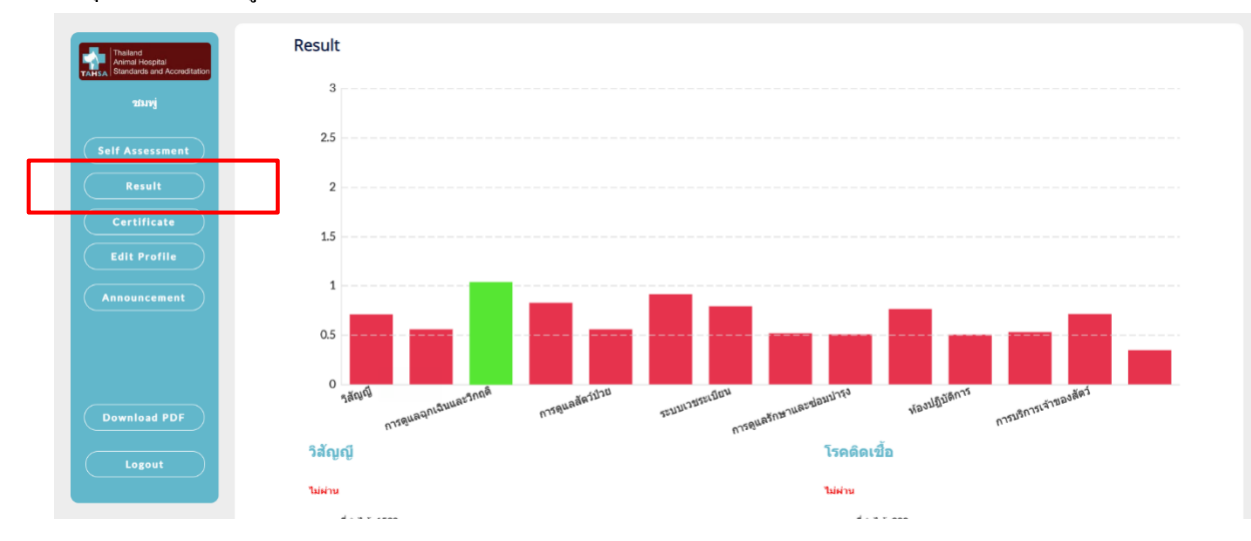

## ข้อย่อยที่ 4 : Certificate ใบรับรอง

1. กคที่ปุ่ม "Download" เพื่อคาวน์โหลดและดูใบรับรอง

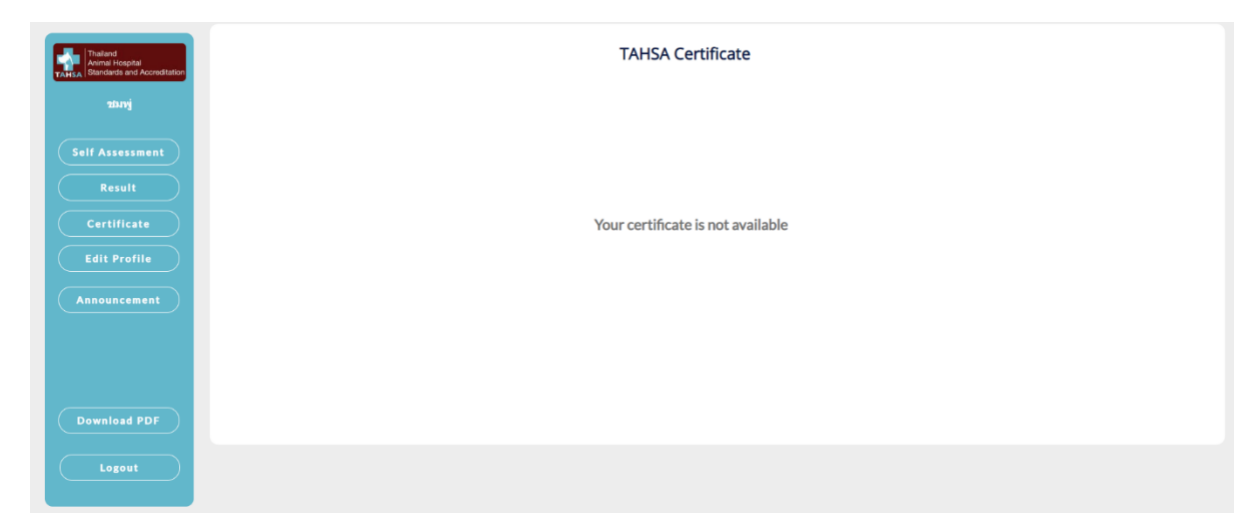

## ข้อย่อยที่ 5 : Edit Profile แก้ไขข้อมูลส่วนตัว

1. สามารถแก้ไขข้อมูลส่วนตัวได้ในช่องว่าง โดยเมื่อแก้ไขเสร็จแล้ว และต้องการบันทึกให้กดที่ปุ่ม "Save Hospital"

| P. Trained                        | Hospital Detail                                                  |
|-----------------------------------|------------------------------------------------------------------|
| TANSA Standards and Accreditation | 1. ชื่อสถานพยาบาล (Hospital name)                                |
|                                   | Biochompoo                                                       |
| Self Assessment                   | 2. ชื่อ - นามสกุล ผู้มาติดต่อ (Name - Surname of contact person) |
| Result                            | jruce                                                            |
| Certificate                       | 3. เมอร์โทรผู้มาดิตต่อ (Telephone number)                        |
| Edit Profile                      | 0912042609                                                       |
| Announcement                      | 4. Email (อีเมลผู้มาติดต่อ)                                      |
|                                   | biochompoo@gmail.com                                             |
|                                   | 5. ที่อยู่สถานพยามาล (Hospital Address)                          |
|                                   | EmpireTower                                                      |
| Download PDF                      | 6. นื้อสถานพยาบาลสำหรับออกใบประกาศนียมัดร                        |
| Logout                            | ปทนช                                                             |
|                                   | 7. Hospital name in the certificate                              |

2. หากไม่ต้องการบันทึกข้อมูลที่ทำการแก้ไข สามารถกดได้ที่ปุ่ม "Cancel"

| ขัก<br>22 เครือเอ็มสี่พบบ่อย                                  |          |               |
|---------------------------------------------------------------|----------|---------------|
| 22. เหตุการร                                                  |          |               |
| 12.00-13.00<br>24. โครงสร้างการบริหารงาน (Organization Chart) |          |               |
| Click to upload a file<br>25. โครงสร้างโรงพยาบาล (Floor Plan) | See File |               |
| Click to upload a file                                        | See File |               |
|                                                               |          |               |
| Cancel                                                        |          | Save Hospital |
|                                                               |          |               |

#### ข้อย่อยที่ 6 : Announcement การประกาศข่าวสาร

1. สามารถกดอ่านข้อความที่ประกาศได้โดยการกดที่ข่าวนั้น ๆ

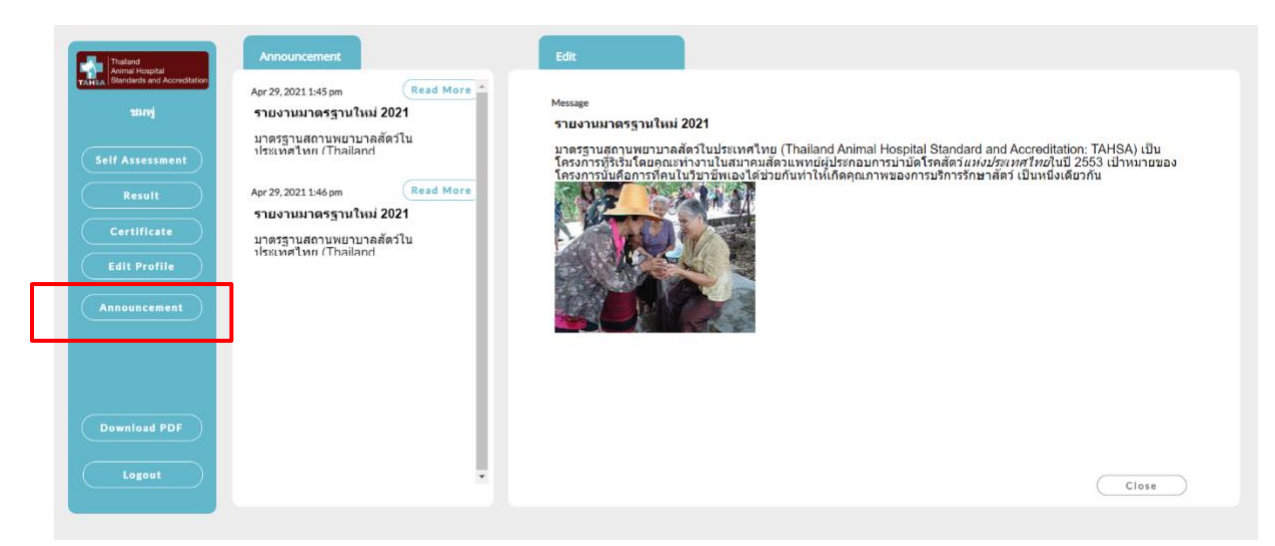

2. เมื่อต้องการปิดประกาศ สามารถกดได้ที่ปุ่ม "Close"

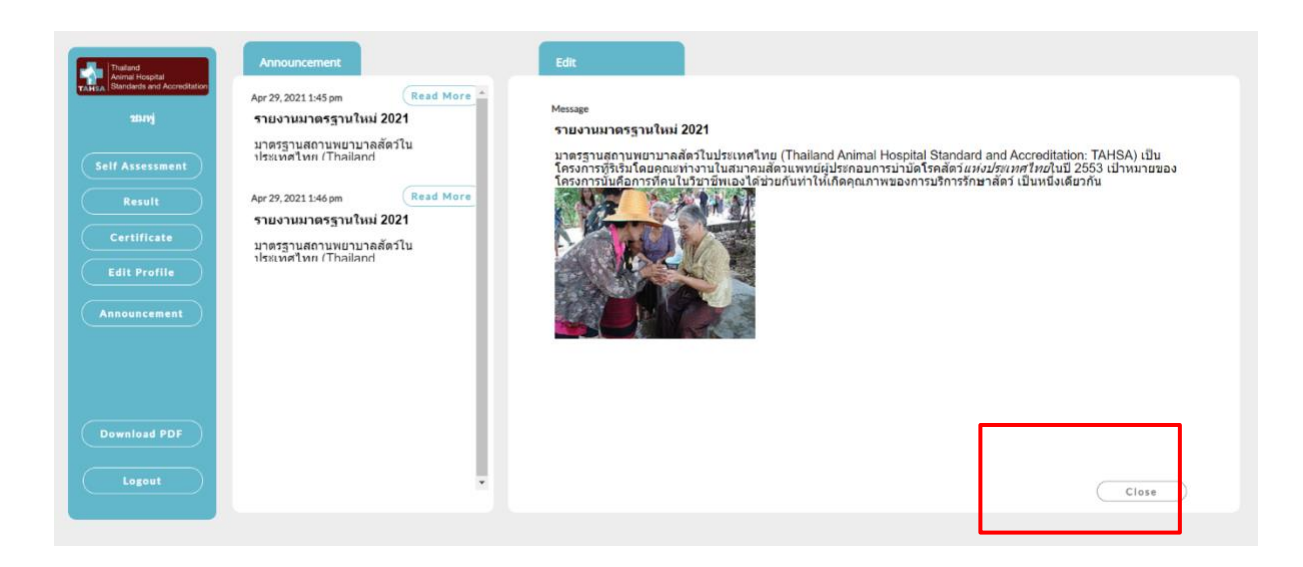

## ข้อย่อยที่ 7 : Download PDF การดาวน์โหลดเอกสารประกอบการประเมิน

1. สามารถดาวน์โหลดเอกสารประกอบการประเมินได้โดยกดปุ่ม "เอกสารประกอบการทำแบบประเมิน"

| TABAT                      |
|----------------------------|
| านกฎ่<br>(Self Assessment) |
| Result                     |
| Certificate Edit Profile   |
| Announcement               |
|                            |
| Download PDF               |
| Logout                     |